# WebEdge 3.8.2J インストール・ガイド

マニュアル・バージョン3.8.2

2007年 12月

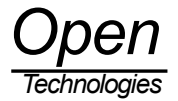

# 目次

| 1. WebEdge 3.8.2 のインストール                                                                   | 1 |
|--------------------------------------------------------------------------------------------|---|
| 1.1 必要とされるシステム                                                                             | 1 |
| 1.1.1 ハードウェア                                                                               | 1 |
| 1.1.2 ソフトウェア                                                                               | 1 |
| 1.1.3 必要とされるプラウザ                                                                           | 1 |
| 1.1.4 必要な設定情報                                                                              | 1 |
| 1.2 WebEdge のバックアップ                                                                        | 1 |
| 2. WebEdge3.8.2 のインストール方法                                                                  | 2 |
| 2.1 Solaris                                                                                | 2 |
| 3. WebEdge と Post.Office の連携について                                                           | 3 |
| 3.1 Post.Office との連携                                                                       | 3 |
| 3.2 連携方法                                                                                   | 3 |
| 3.2.1. Post.Office 側の設定                                                                    | 3 |
| 3.2.2. WebEdge 側の設定                                                                        | 4 |
| 4. WebEdge $\mathcal{O}$ Web $\mathcal{I} \lor \mathcal{P} \lor \mathcal{I} = \mathcal{I}$ | 5 |
| 4.1 管理者インタフェースへのアクセス方法                                                                     | 5 |
| 4.2 ユーザインタフェースへのアクセス方法                                                                     | 5 |
| 5 WebEdge サーバの起動と停止                                                                        | 5 |
| 5.1 起動方法                                                                                   | 5 |
| 5.2 停止方法                                                                                   | 5 |
| 5.3 UNIX WebEdge サーバコマンドの使用方法                                                              | 6 |
| 6 WebEdge サーバをアンインストールする方法                                                                 | 6 |

# 1. WebEdge 3.8.2 のインストール

### 1.1 必要とされるシステム

#### 1.1.1 ハードウェア

WebEdge を稼動させるために必要な仕様は以下のとおりです。

- · メモリ:最小512 MB、10,000 ユーザ当たり1GB 推奨
  - · ディスク領域:10,000 ユーザ当たり4GB 推奨

1.1.2 ソフトウェア

Webedgeを稼動させるために必要なプラットフォームは次の通りです。

Sun SPARC Solaris 8, 9, 10

※ Solaris 10は08//07 にて確認

1.1.3 必要とされるプラウザ

Internet Explorer 5.5 SP2以降のご利用を推奨します。管理者インタフェースにアクセスするには、JavaScript、cookie、およびフレームをサポートしているブラウザが必要です。

#### 1.1.4 必要な設定情報

WebEdge をインストールする際は、次の情報が必要になります。

- ・使用するPost.OfficeサーバのFQDN (Fully Qualified Domain Name:ホスト名+ドメイン名、mobility.cfgフ ァイルのパラメータに設定します)
- ユーザログインと管理者ログインにアクセスするためのWebEdgeのサーバポート番号(ユーザ/管理者インタフェースは、Web によってアクセスをするので、この情報が必要とされます)
- · WebEdgeの管理者パスワード

#### <u>1.2 WebEdge のバックアップ</u>

WebEdgeのバックアップは、WebEdgeがインストールされているディレクトリ(WebEdgeディレクトリ)をバックアップコ ピーします。デフォルト値でインストールされたのであれば、次の箇所になっています。

・ /usr/swcm/WebEdge ディレクトリ

### !ご注意!

すでに古いバージョンのWebEdge (Post. Office Advanced EditionのWebEdge 3.8.0)をご利用になっている方で、次の情報 を変更されている場合は、

- · WebEdgeの管理画面でデフォルト設定値を変更している
- ・ ユーザ画面等のテンプレートをカスタマイズしている
- · WebEdge 3.8.0にてIMAPを利用している

必ずバックアップを行って下さい。WebEdgeインストーラは、アップデートインストールでも既存の設定情報、テンプレート情報の有無に関係なく上書きしてしまいます。(コンフィグレーションファイル、カスタマイズされたテンプレートファイルが削除されてしまいます)

尚、WebEdgeの利用者が設定していた次の情報については、アップデートインストールの場合でもデータは引き継がれま すが、mobility.cfgファイル内に新しく用意される変数USER\_STORE\_BASEに、同ファイル内にあるMSG\_STORE\_SERVERの値 を設定する必要があります。

- ・ アドレス帳
- カレンダー情報
- ・ オプション設定情報

# 2. WebEdge3.8.2 のインストール方法

## 2.1 Solaris

WebEdge3.8.2のインストール手順を以下に示します。

# !ご注意!

古いバージョン(Post.Office WebMail EditionのWebEdge3.6, Post.Office Advanced EditionのWebEdge3.8.0)をアップ デートインストールする場合は、WebEdgeディレクトリ(デフォルトでは、/usr/swcm/WebEdge)の<u>バックアップコピーを</u> 必ず行ってください。

# !ご注意!

Apache等のWebサーバが稼働中/サービス中で80番ポートを既に使用しているときに、WebEdgeを併用して運用される場合 は、WWW Publishing Serviceのポート番号を80番以外に変更するか、WebEdgeのインストールの「5 情報の入力」にて、Web サーバポートの設定に80番以外のポート番号を指定してください。

### 0. WebEdge3.x の停止(アップデートインストールの場合)

アップデートインストールを開始する前に、以下のどちらかの方法で動作中のWebEdgeシステムを停止する必要があります。

・"server stop"コマンドの使用

・WebEdge 管理画面の″シャットダウン″オプションの利用

## 1. ログイン

「root」アカウントでマシンにログインします。

### 2. WebEdge バイナリーファイルのコピー

WebEdge バイナリーファイルをテンポラリのディレクトリ (/var/tmp) にコピー後、/var/tmp ディレクトリに移動 (cd /var/tmp) します。

#### 3. パーミッションの変更

以下のコマンドを使用してWebEdge バイナリーファイルのパーミッションを変更します。

chmod 555 webedge<Version\_Number>-<OS\_Platform>-sparc\_yyyymmddxxxx.bin

#### 4. インストールの開始

以下のコマンドを実行します。

# ./webedge<Version\_Number>-<OS\_Platform>-sparc\_yyyymmddxxxx.bin

### 5. 情報の入力

プロンプトに従い以下の情報を入力します。

- License agreement
- ・WebEdgeサーバをインストールするディレクトリ
- Default locale

注意:インストール終了後、デフォルトのローカルを変更する場合は、mobility.cfg (/WebEdge/config\_mdn/mobility.cfg)ファイルのDEFAULT\_LOCAL パラメータを変更してください。 例:DEFAULT\_LOCAL=ja\_JP

- ・Webサーバポート
- ・Webサーバ管理者ポート
- ・管理者のパスワードとパスワードの確認
- ・WebEdgeサーバの起動

# 3. WebEdge と Post.Office の連携について

## 3.1 Post.Office との連携

InterMail Post. Office Advanced Edition 3.8~4.x 日本語版をご利用になっている方は、Post. Office と WebEdge を連携させることができます。Post. Office 上に登録されたすべてのアカウントユーザとそのメールボックスを連携させることで、WebEdge を Web メールシステムとしてご利用になることが可能になります。

## 3.2 連携方法

Post.Office ←→WebEdge 間の連携は、LDAP プロトコルを利用してユーザ情報の共有を行っています。 これは、Post.Office 側と WebEdge 側の設定が必要です。

#### 3.2.1. Post.Office 側の設定

Post. Office の管理者画面にて、「システムコンフィグレーション」→「LDAP サービスの設定」で行います。 「LDAP アカウントサービス」フォームは次のようになっています。

| 🔌 Postmast | er: LDAP Service Configuration - Micro                                                                         | soft Internet Explorer                                       |                                     |           |
|------------|----------------------------------------------------------------------------------------------------|--------------------------------------------------------------|-------------------------------------|-----------|
| ファイル(E)    | 編集(E) 表示( <u>V</u> ) お気に入り( <u>A</u> )                                                                         | ツール① ヘルブ⑪                                                    |                                     | 100 A     |
|            | LDAPアカウン<br>【 R る<br>LDAPサービスを有注<br>© (はい ついいえ<br>LDAP 識別名:<br>[cn=person,dc=my-host,c<br>LDAP ボート番号:<br>10389 | <u>トサービス</u><br>効にする:<br><sup>Ic=jp</sup> I                  | 送信 リセット                             |           |
|            | <b>∢</b> 戻る                                                                                                    |                                                              | 送信 リセット                             |           |
|            | (C) 1993-2002, Ope<br>Improved & Distributed by Ope                                                            | nwave Systems Inc. All Rights<br>m Technologies Corporation. | s Reserved.<br>All Rights Reserved. |           |
| ページがま      | -<br>長示されました                                                                                                   |                                                              |                                     | 2-7.91 // |

図 3. LDAP アカウントサービスフォーム

#### 1. LDAPサービスを有効にする

「はい」を選択します。

### 2. LDAP 識別名

LDAP ディレクトリはツリー構造のデータベースになっています。ツリー構造データの階層格納構造を特定するための識別子が識別名です。Post.Office と連携する際は、この識別名を使ってユーザ情報を共有します。このフィールドには、以下を設定してください。

cn=person,dc=my-host,dc=jp

#### 3. LDAP ポート番号

LDAP で通信する際に使用するポート番号を入力します。このフィールドには、以下を設定してください。

10389

#### !ご注意!

Post.Office と WebEdge 間で連携を行う場合は、必ず上で指定した LDAP ポート番号による通信が可能になっていなけれ ばいけません。(他のサービスで利用している、ポートを閉鎖している等はチェックしておいてください) 3.2.2. WebEdge 側の設定

WebEdgeディレクトリ下のconfig\_mdnディレクトリにある「mobility.cfg」ファイルの設定項目を変更します。ファイル は、デフォルト値でインストールされたのであれば次の箇所にあります。(ディレクトリやファイルの読み書き許可が、 無いためroot管理者権限で作業します)

・/usr/swcm/WebEdge/config mdn ディレクトリ

変更する項目は、次のとおりです。

- MSG\_STORE\_SERVER= (Post. Office システムのホスト名または IP アドレス) Post. Office サーバを指定します。例: MSG\_STORE\_SERVER=mail.opentech.co.jp (デフォルト値は localhost になっています)
- SMTPHOST=(Post.Officeシステムのホスト名または IP アドレス) Post.Officeサーバを指定します。例:SMTPHOST=mail.opentech.co.jp (デフォルト値は localhost になっています)
- 3. USER\_STORE\_BASE= (localhost または Post. Office システムのホスト名または IP アドレス) 新規インストールの場合は、設定する必要がありません。アップグレードの場合は、1.の MSG\_STORE\_SERVER と 同じ値を設定します。

次の項目は、設定されていることを確認してください。(設定されていない場合は、次の項目の通り設定をしてください)

- 1. PO\_AUTH\_REQUIRED=true "true"を設定します。
- 2. GET\_PO\_USERINFO=true "true"を設定します。
- 3. PO\_AUTH\_PORT=10389 "10389"を設定します。
- PO\_DIRECTORY=cn=person,dc=my-host,dc=jp "cn=person,dc=my-host,dc=jp"を設定します。

「Mobility.cfg」ファイルを変更した場合は、WebEdgeの再起動が必要です。

# 4. WebEdge $\mathcal{O}$ Web $\mathcal{I} \lor \mathcal{P} \mathcal{I} \lor \mathcal{P}$

#### 4.1 管理者インタフェースへのアクセス方法

管理者Web インタフェースにアクセスすることで、WebEdge のコンフィグレーションを行うことができます。

Solaris環境で管理者Webインタフェースにアクセスする手順:

- 1. Web ブラウザから、http://your\_server\_name:指定したポート番号/ にアクセスします。管理者ログインページ が表示されます。
  - 2. インストール時に設定した管理者パスワードを入力し、認証をクリックします。

#### デフォルトメールサーバを変更する手順

- 1. 管理者Web インタフェースにアクセスします。
- 2. 管理者メニューから、 [メールサーバ] を選択します。
- 3. [デフォルトメールサーバ] や [SMTP サーバ] の項目でアクセスするサーバを指定します。
- 4. 設定をクリックします。

### 4.2 ユーザインタフェースへのアクセス方法

Solaris環境でユーザインタフェースにアクセスする手順:

1. Web ブラウザから、http://your\_server\_name:指定したポート番号/ に移動します。ユーザログインページが表示されます。

 次の情報を入力します。

 メールサーバのアカウントID (POP ID 等)
 パスワード
 サーバ名 (空白の場合はデフォルトメールサーバ、localhostの場合はWebEdgeがインストールされたマシン 上のメールサーバです)

 認証をクリックします。

# 5 WebEdge サーバの起動と停止

### 5.1 起動方法

Solaris環境でWebEdgeサーバを起動する手順:

・インストール先のディレクトリから、起動コマンドを実行します。

- 例: host# cd /usr/swcm/WebEdge
  - host# ./server start

### 5.2 停止方法

サーバを停止すると、次の状態になります。

- ・プロセスは、ただちに終了します。
- ・サーバと接続しているWeb ブラウザは、ただちに切断されます。
- ・データベースは、サーバの再起動時にインデックスを再構築します。

#### 注意:サーバをシャットダウンする場合は、管理者Web インタフェースの管理者メニューにある[シャットダウン]ページに移って シャットダウンをする方法が望ましい終了手順です。管理者オンラインヘルプの「WebEdge サーバのシャットダウン」を参照してく ださい。

Solaris環境でWebEdgeサーバを停止する手順:

インストール先のディレクトリから、次のようにserver stop コマンドを入力します。
 例:
 host# cd /usr/swcm/WebEdge
 host# ./server stop

# 5.3 WebEdge サーバコマンドの使用方法

WebEdgeのserverコマンドには3つのオプション(start、stop、version)を指定できます。server コマンドは、/etc/init.d ディレクトリにリンクまたはコピーすることが可能です。このコマンドを使用すれば、システムのシャットダウンおよび リブート時に、WebEdge サーバを起動および停止することできます。

#### 使用法:

server {start [-clearSessions]| stop | version}

各項目の意味は次のとおりです。

| start          | サーバを起動します。                      |
|----------------|---------------------------------|
| -clearSessions | 保存されたセッションデータを復元せずにサーバを起動します。   |
| stop           | サーバを停止します。                      |
| version        | サーバのバージョン情報を画面に標準出力(STDOUT)します。 |

使用例:

host# ./server version WebEdge 3.x (ビルド番号)

# 6 WebEdge サーバをアンインストールする方法

Solaris環境でWebEdgeをアンインストールする手順:

- 1. WebEdge サーバをシャットダウンします。
- 2. WebEdge をインストールしたディレクトリを削除します。

[商標]

UNIXは、The Open Groupの米国およびその他の国における登録商標です。
Pentiumは、Intel Corporationの米国およびその他の国における登録商標です。
Windows および Internet Explorer は、Microsoft Corporationの米国およびその他の
国における登録商標です。
Sun、Solaris、Java およびすべての Java 関連の商標は、Sun Microsystems, Inc.の
米国およびその他の国における登録商標です。
すべてのSPARC商標は、SPARC International, Inc. のライセンスを受けて使用している
同社の米国およびその他の国における登録商標です。
Linuxの名称は、Linus Torvalds氏の米国およびその他の国における登録商標です。
Apple、Mac OS X は、Apple Computer, Inc.の米国およびその他の国における登録商標です。
本ドキュメントに記載されているその他の製品、ブランド、および会社名は、
それぞれの所有者の商標、登録商標、または職標である場合があります。

(C) 1993-2002, Openwave Systems Inc. All Rights Reserved.

(C) 2002 Open Technologies Corporation. All Rights Reserved.

Improved & Distributed by Open Technologies Corporation.